ALLEGATO C

# ISCRIZIONI SU NETTUNO -Corsi singoli

GUIDA PER L'A.A. 2024/2025

## 2

### Come prima cosa collegati a NETTUNO con il link che hai ricevuto via email.

Annulla

- > Seleziona l'**Ordinamento**.
- > Seleziona il **Corso**.
- Anno di Corso: «1».
- Seleziona «Avanti».

| Scetta percorso                                 |   |   |  |  |  |  |
|-------------------------------------------------|---|---|--|--|--|--|
| Ordinamento                                     |   |   |  |  |  |  |
| CORSI SINGOLI (A.A. 2023/2024)                  |   | v |  |  |  |  |
| Selezionare il corso                            |   |   |  |  |  |  |
| Selezionare un corso                            | ¥ |   |  |  |  |  |
| Anno di Corso                                   |   |   |  |  |  |  |
| Selezionare un anno                             | ¥ |   |  |  |  |  |
| Part Time                                       |   |   |  |  |  |  |
| No                                              | ¥ |   |  |  |  |  |
| ECONTROL EN EN EN EN EN EN EN EN EN EN EN EN EN |   |   |  |  |  |  |
| 1.A CONFERMA                                    |   |   |  |  |  |  |
| Domanda di Iscrizione                           |   |   |  |  |  |  |
| ANNO ACCADEMICO 2023/2024                       |   |   |  |  |  |  |
| CORSI SINGOLI                                   |   |   |  |  |  |  |
| ARPA (T.O)                                      |   |   |  |  |  |  |
| ANNO DI CORSO: 1                                |   |   |  |  |  |  |
|                                                 |   |   |  |  |  |  |

Inserisci tutti i dati anagrafici, poi «Avanti».

Dichiara il titolo di studio e l'eventuale iscrizione ad una Università.

**NB:** l'iscrizione al Corso singolo è incompatibile con un'altra iscrizione presso un istituto AFAM.

| Dati Anagrafici                                                                                                    |                                                           |                                                                                                    |                                      |         |
|----------------------------------------------------------------------------------------------------|-----------------------------------------------------------|----------------------------------------------------------------------------------------------------|--------------------------------------|---------|
| Nome studente - First name(s)*:                                                                                                    |                                                           | Cognome studente - Family name*:                                                                                                    |                                      |         |
| Ma                                                                                                    |                                                           | Yo Yo                                                                                                    |                                      |         |
| Sesso - Gender*:                                                                                                    |                                                           | Codice fiscale**:                                                                                                    |                                      |         |
| М                                                                                                    | ~                                                         | YYOMAX55R07F137H                                                                                                    |                                      |         |
| BES                                                                                                    |                                                           | DSA                                                                                                    | L. 104/92                            |         |
| NO                                                                                                    | *                                                         | NO                                                                                                    | NO                                   |         |
| Dati Nascita                                                                                                    |                                                           |                                                                                                    |                                      |         |
| Data di nascita - Date of birth*:                                                                                                    |                                                           |                                                                                                    |                                      |         |
| 07/10/1955                                                                                                    |                                                           |                                                                                                    |                                      |         |
| Nazione di nascita - Country of birth*:                                                                                                    |                                                           | Provincia nascita*: State or province of birth                                                                                                    | Comune nascita*: Town of birth       |         |
| ITALIA                                                                                                    | ~                                                         | PU                                                                                                    | Montelabbate                         |         |
| Cittadinanza in - Nationality*:                                                                                                    |                                                           |                                                                                                    |                                      |         |
| ITALIA                                                                                                    | ~                                                         |                                                                                                    |                                      |         |
| lazione - Country of residence":                                                                                                    | )                                                         | Provincia residenza: State or province of residence*                                                                                                    | Comune residenza: Town of residence* |         |
| Nazione - Country of residence*:                                                                                                    |                                                           | Provincia residenza: State or province of residence*                                                                                                    | Comune residenza: Town of residence* |         |
| Nazione - Country of residence". DICHIARAZIONI TITOLO DI STUDIO                                                                                                    |                                                           | Provincia residenza: State or province of residence*                                                                                                    | Comune residenza: Town of residence* |         |
| Nazione - Country of residence*;  TALLA  TICHIARAZIONI  TITOLO DI STUDIO  Sono in possesso dei diploma di Conservatorio o Diploma Accademico anno accademico).                                                                 |                                                           | Provincia residenza: State or province of residence*                                                                                                    | Comune residenza: Town of residence* | mico).  |
| Natione - Country of residence*:  DICHIARAZIONI  TTOLO DI STUDIO  Sono in possesso dei diploma di Conservatorio o Diploma Accademico anno accademico)  Sono in possesso dei diploma di scuola secondaria supervier (specifica) | di primo livelio(specif                                   | Provincia residenza: State or province of residence*                                                                                                    | Comune residenza: Town of residence* | mico).  |
| Nazione - Country of residence*:  DICHIARAZIONI  TTOLO DI STUDIO  Sono in possesso del diploma di Conservatorio o Diploma Accademico Sono in possesso del diploma di scuola secondaria superiore (specifica                    | ]<br>I di primo ilvello(specifi<br>are il nome della scuo | Provincia residenza: State or province of residence*  ISGRIZIONI ONLINE CONSERVATORIO DI MUSICA GIOVAN BATTISTA MARTIN  Icare lipo di dploma, nome del conservatorio e  Ata e ranno scotastico) | Comune residenza: Town of residence* | mico).  |
| Nazione - Country of residence':                                                                                                    | di primo livello(specifi<br>are il nome della scuo        | Provincia residenza: State or province of residence*                                                                                                    | Comune residenza: Town of residence* | mico).  |
| Nazione - Country of residence':                                                                                                    | o di primo livello(specil<br>are il nome della scuo       | Provincia residenza: State or province of residence*                                                                                                    | Comune residenza: Town of residence* | imico). |
| Natione - Country of residence*:                                                                                                    | di primo livello(specit<br>are il nome della scuo         | Previncia residenza: State or prevince of residence*                                                                                                    | Comune residenza: Town of residence* | mico).  |
| Nazione - Country of residence':                                                                                                    | ti primo livello(specif<br>are il nome della scuo         | Provincia residenza: State or province of residence*                                                                                                    | Comune residenza: Town of residence* | imico). |

### 4

## Allega i documenti richiesti e poi «Avanti».

|                                                                                    | ISCRIZIONI ONLINE CONSERVATORIO DI MUSICA GIOVAN BATTISTA MARTINI |                                              |
|------------------------------------------------------------------------------------|-------------------------------------------------------------------|----------------------------------------------|
| 4. CARICA ALLEGATI                                                                 |                                                                   |                                              |
| I campi con * sono obbligatori Fields with a * are required.                       |                                                                   |                                              |
| Documento d'identità (indicare tipo e numero oppure allegare una scansione o foto) |                                                                   |                                              |
| Tipo documento - Type of document*:                                                | Numero documento" - Document number:                              |                                              |
| Carta d'identità - ID Card                                                         | Ÿ                                                                 |                                              |
| Scadenza Documento" - Expiration date:                                             |                                                                   |                                              |
| <i>  / </i>                                                                        |                                                                   |                                              |
| Scansione del documento (fronte) - Scan Front:                                     | Scansione del documento (retro) - Scan Back:                      |                                              |
| Scegli file Nessun file selezionato                                                | Scegli file Nessun file selezionato                               |                                              |
|                                                                                    |                                                                   | GII SIUdenii con ciliadinanza non europ      |
| Fototessera                                                                        |                                                                   | devono allegare il <b>permesso di soggio</b> |
| Fototessera:<br>Scegil file Nessun file selezionato                                |                                                                   | valido o la ricevuta di richiesta di rinnovo |
| Annula Indietro Modifica                                                           |                                                                   | Austi                                        |
|                                                                                    |                                                                   |                                              |
|                                                                                    | ISCRIZIONI ONLINE CONSERVATORIO DI MUSICA GIOVAN BATTISTA MARTINI |                                              |
| CARICA ALLEGATI                                                                    |                                                                   |                                              |
| Autocertificazione Titolo di studio                                                |                                                                   |                                              |
| Scegli file Nessun file selezionato                                                |                                                                   |                                              |
|                                                                                    |                                                                   |                                              |
| Annulla Indietro Modifica                                                          |                                                                   | Avanti                                       |

- 5
- Verifica che tutti i dati inseriti siano corretti, altrimenti clicca su «Modifica».
- Se tutti i dati sono esatti, spunta la casella dell'autorizzazione al trattamento dei dati e clicca su «Conferma».

| Autorizzo il trattamento dei miei dati personali ai sensi del D.LGS n. 196/2003.<br>L'Amministrazione si impegna a rispettare il carattere risevato delle informazioni fornite. Utti i dati saranno trattati esclusivamente per le finalità concesse e strumentali alle esigenze per cui sono richiesti, nel rispetto delle disposizioni vigenti. |                    |
|----------------------------------------------------------------------------------------------------|--------------------|
| Annulla - Cancel Modifica - Modify                                                                                                    | Conferma - Confirm |

A seguito della conferma la Segreteria ti invierà il modulo per il pagamento delle tasse

**PAGA SUL SITO** O CON LE APP del tuo Ente Creditore, della tua Banca o degli atri canali di pagamento. Potrai pagare con carte, conto corrente, CBILL.

**PAGA SUL TERRITORIO** in tutti gli Uffici Postali, in Banca, in Ricevitoria, dal Tabaccaio, al Bancomat, al Supermercato. Potrai pagare in contanti, con carte o conto corrente.